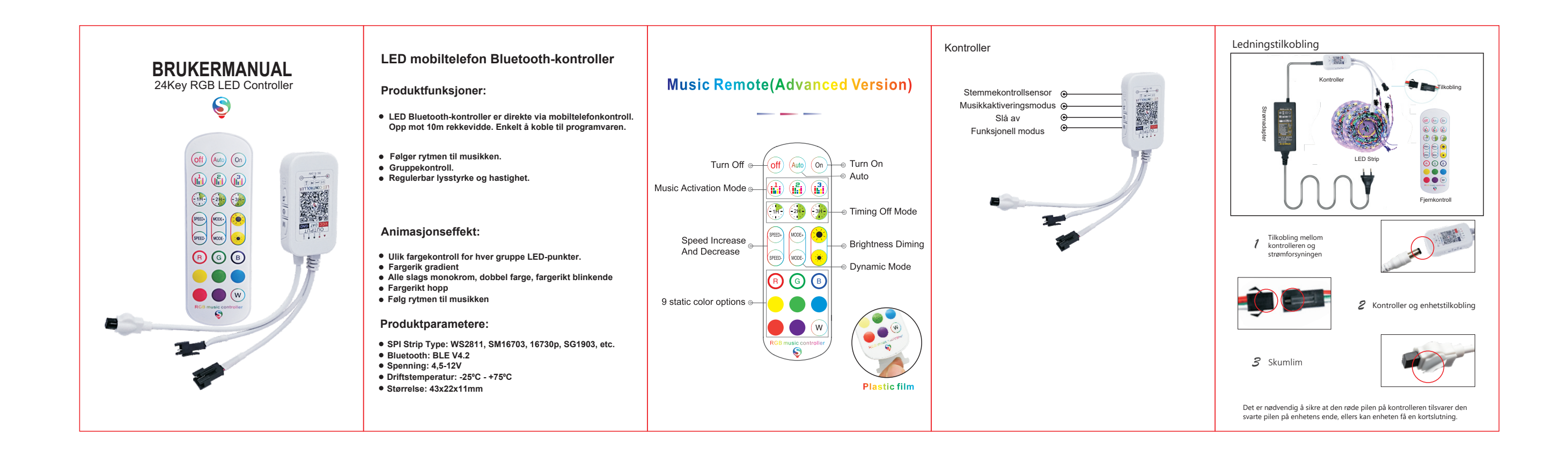

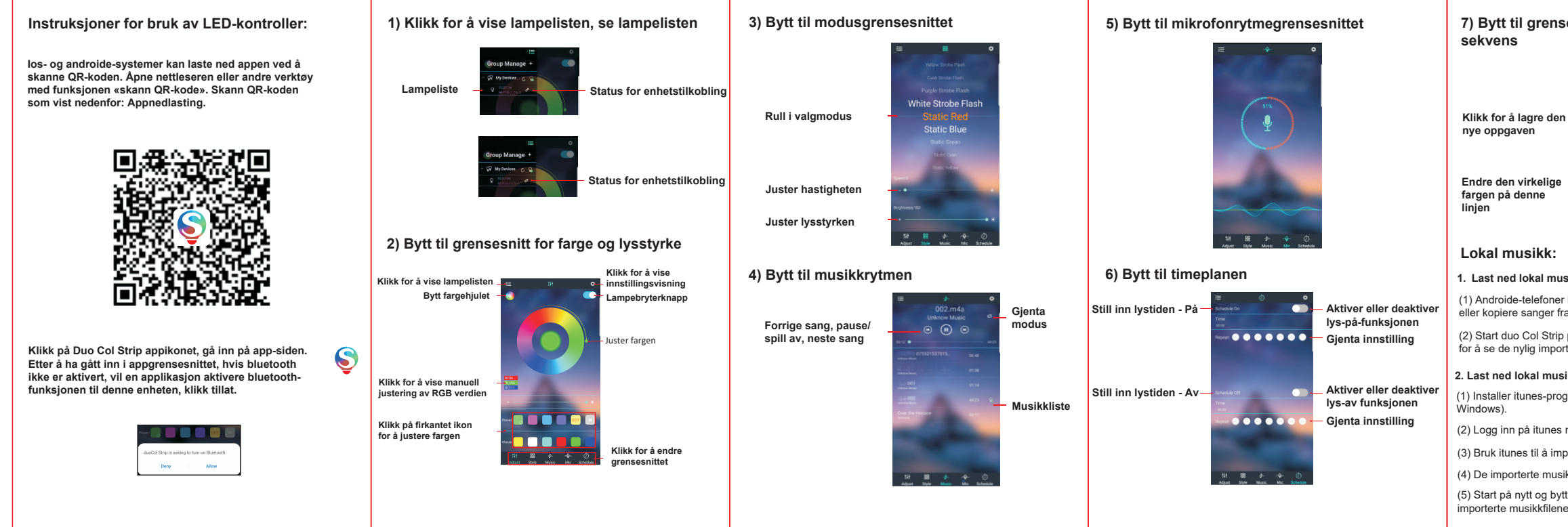

## 7) Bytt til grensesnittet for endring av pinsekvens Klikk for å lagre den virkelige fargen på denne uvirkelige fargen på denne uvirkelige fargen på denne uvirkelige fargen på denne uvirkelige fargen på denne uvirkelige fargen på denne uvirkelige fargen på denne uvirkelige taken ter sekvens Lokal musikk: 1. Last ned lokal musikk på Android-telefon (2) Start duo Col Strip på nytt og bytt til musikkrytmegrensesnittet for å se de nylig importerte musikkfilene. 2. Last ned lokal musikk på Iphone: (2) Logg inn på itunes med samme Apple ID-konto på Iphone. (3) Bruk itunes til å importere nedlastede musikkfiler til datamaskinen din. (4) De importerte musikkfilene vil bi synkronisert til Iphone i sanntid. (5) Start på nytt og bytt til musikkrytmegrensesnittet for å se de nylig